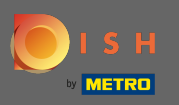

De eerste stap is om dish.co te openen en op inloggen te klikken .

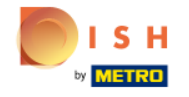

Unsere Lösungen 🔻 weitere Produkte 🔻 Preise Wissenswertes 🔻

swertes 🔻 💮 Deutsch

Sign up

Login

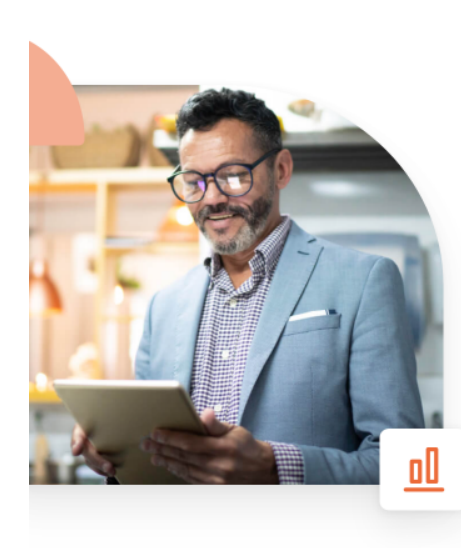

## Mehr Reservierungen und gewinnbringende Bestellungen – deine Online-Tools für Erfolg

Steigere die Sichtbarkeit deiner Website. Stelle sicher, dass kein Tisch frei bleibt. Liefere Bestellung aus ohne dafür Kommission zu zahlen. Erziele höhere Margen dank den richtigen digitalen Lösungen von DISH.

Jetzt loslegen

Schau dir das Video an 💽

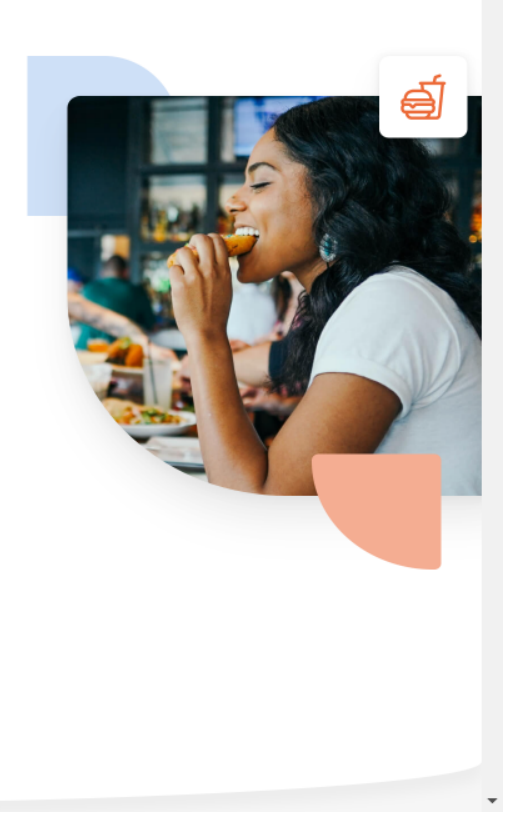

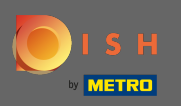

U wordt doorverwezen naar het inloggedeelte. Om uw wachtwoord opnieuw in te stellen, klikt u op wachtwoord vergeten . Opmerking: als u uw wachtwoord weet en het alleen wilt wijzigen, volg dan de tutorial hoe u uw wachtwoord kunt wijzigen.

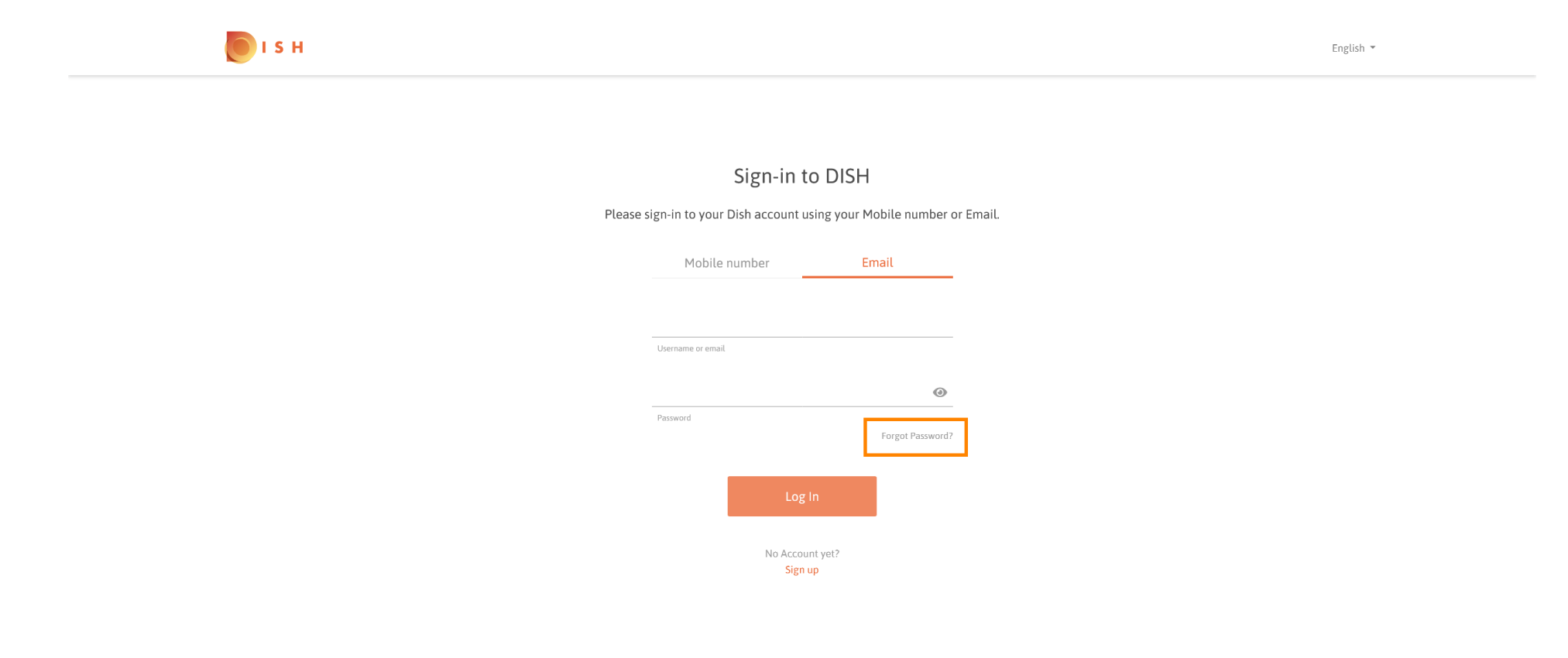

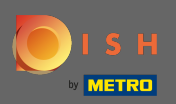

## T Voer nu uw e-mailadres of mobiele nummer in dat aan uw account is gekoppeld.

|                                                                                                    | English 👻 |
|----------------------------------------------------------------------------------------------------|-----------|
|                                                                                                    |           |
| Reset Password<br>Need help with your password?<br>Provide us with your Mobile number or Email so we can reset your password. |           |
| Mobile number Email                                                                                                    |           |
| Username or email                                                                                                    |           |
| Reset Password                                                                                                    |           |
| Back                                                                                                    |           |
|                                                                                                    |           |
|                                                                                                    |           |

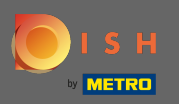

Klik vervolgens op wachtwoord opnieuw instellen. Ð 💽 і ѕ н English 💌 Reset Password Need help with your password? Provide us with your Mobile number or Email so we can reset your password. Mobile number Email new? MCRE reading card Username or email Back

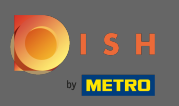

Afhankelijk van de methode die je hebt gekozen, ontvang je nu een code of een e-mail om jezelf te verifiëren.

| ы в       |                                                   |                       |                     | English 👻 |
|-----------|---------------------------------------------------|-----------------------|---------------------|-----------|
|           |                                                   |                       |                     |           |
|           | You should receive an email shou<br>instructions. | rtly with further     | ]                   |           |
|           | Sign-in to DIS                                    | SH                    |                     |           |
| Please si | gn-in to your Dish account using you              | ur Mobile number or   | <sup>,</sup> Email. |           |
|           | Mobile number                                     | Email                 |                     |           |
|           | Username or email                                 |                       |                     |           |
|           | Password                                          | ●<br>Forgot Password? |                     |           |
|           | Log In                                            |                       |                     |           |
|           | No Account yet?<br>Sign up                        |                       |                     |           |

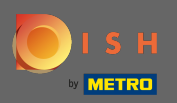

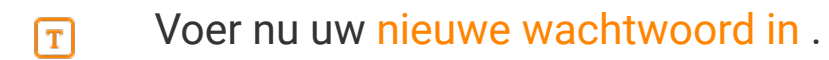

| ISH                                                                                               | English 👻 |
|---------------------------------------------------------------------------------------------------|-----------|
|                                                                                                   |           |
| New Password                                                                                      |           |
| Now you can enter a new password to use with your account.<br>Password must be 8 characters long. |           |
| •                                                                                                 |           |
| New Password                                                                                      |           |
| Submit                                                                                            |           |
|                                                                                                   |           |

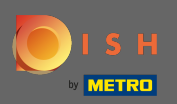

## T Om uw nieuwe wachtwoord te bevestigen, voert u het nogmaals in.

| <b>Б</b> ізн |                                                                             |                                                  | English 👻 |
|--------------|-----------------------------------------------------------------------------|--------------------------------------------------|-----------|
|              |                                                                             |                                                  |           |
|              | New Passw<br>Now you can enter a new password tu<br>Password must be 8 char | ord<br>o use with your account.<br>racters long. |           |
|              | New Password<br>Confirm password                                            | 0                                                |           |
|              | Submit                                                                      |                                                  |           |

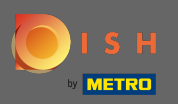

## Door op verzenden te klikken wordt uw nieuwe wachtwoord bijgewerkt.

| I S H |                                                                            |                                           | English 👻 |
|-------|----------------------------------------------------------------------------|-------------------------------------------|-----------|
|       |                                                                            |                                           |           |
|       | New Passw<br>Now you can enter a new password t<br>Password must be 8 char | o use with your account.<br>racters long. |           |
|       | •••••                                                                      | 0                                         |           |
|       | New Password                                                               |                                           |           |
|       | •••••                                                                      | 0                                         |           |
|       | Confirm password                                                           |                                           |           |
|       | Submit                                                                     |                                           |           |

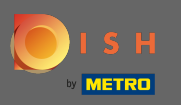

Dat is het. U wordt doorgestuurd naar dish.co.

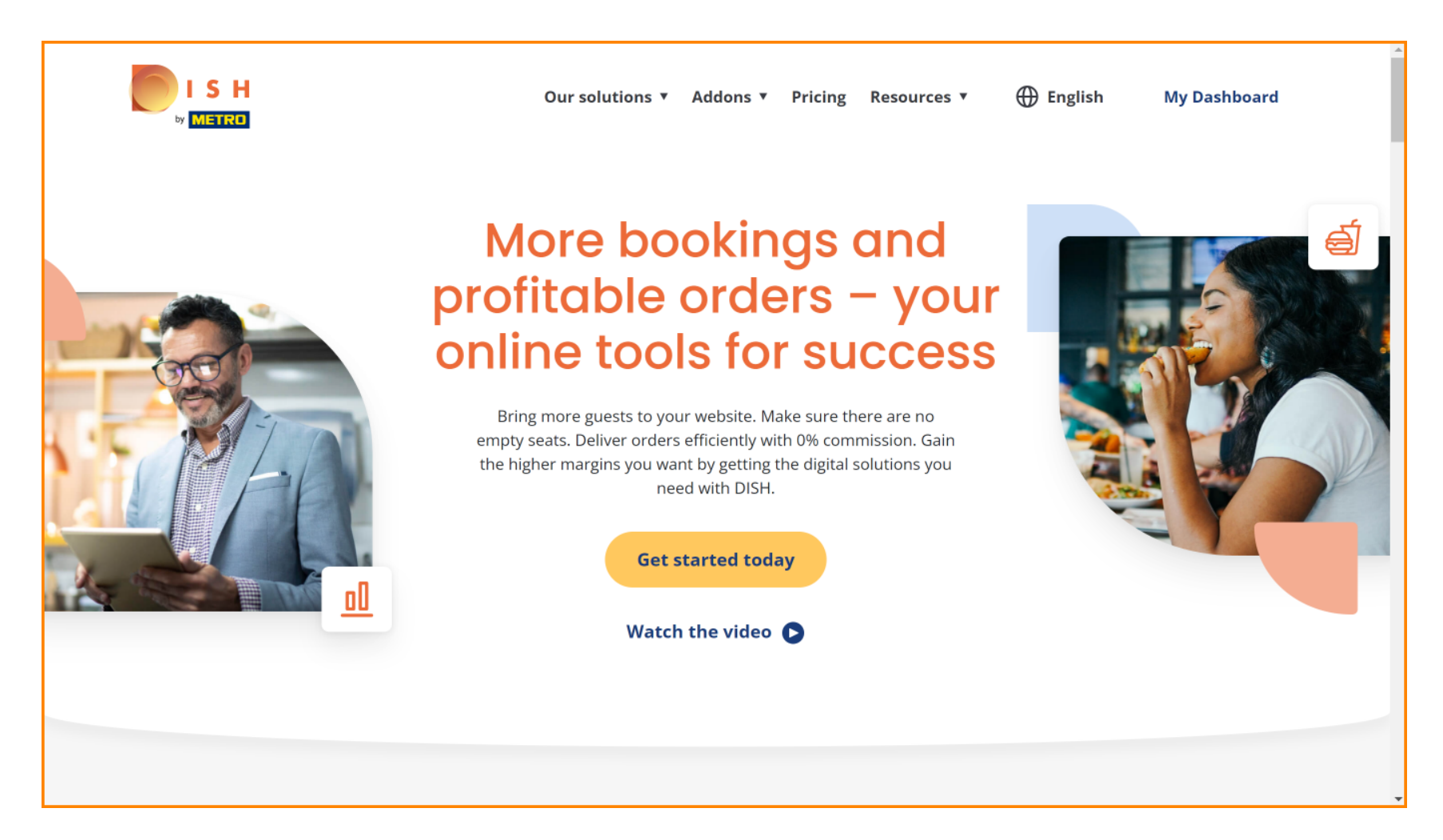